## Инструкция по подключению к серверу видеоконференцсвязи zabedu.ru

- Каждое образовательное учреждение Забайкальского края имеет персонифицированный доступ к образовательному порталу <u>http://zabedu.ru</u>.
- 2. Персонифицированный доступ предоставляется по логину и паролю.
- 3. В случае если по каким-либо причинам вы не знаете школьный логин и пароль или вы их утратили, то свяжитесь с программно-техническим отделом Центра информационных технологий образования и дистанционного обучения.
- 4. Для доступа к видеоконференции вам необходимо авторизоваться на образовательном портале Забайкальского края.
- 5. Логин и пароль вводятся в соответствующие поля, которые располагаются в верхнем правом углу портала.

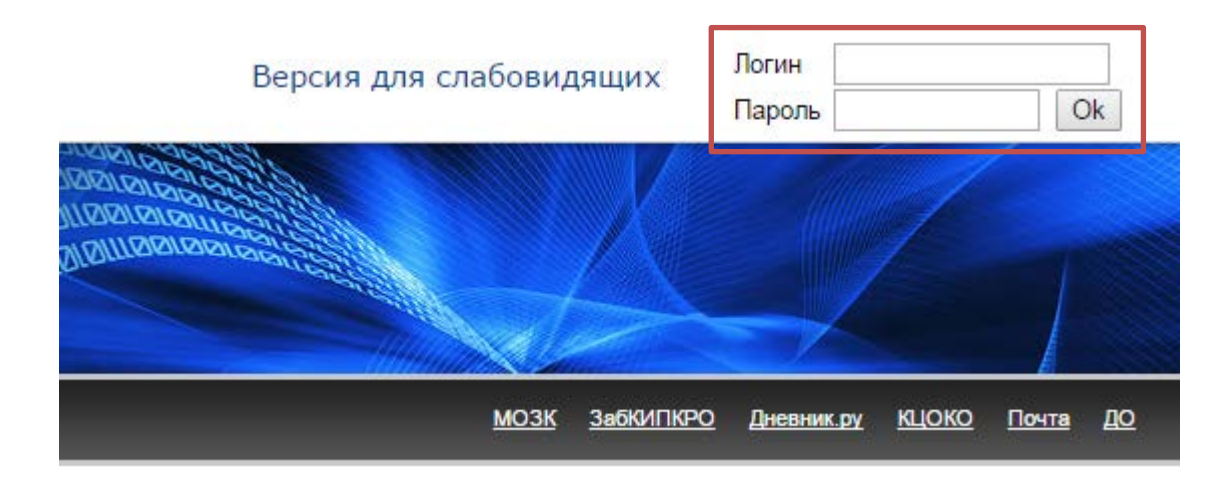

 После успешной авторизации, в разделе (слева) «Видеоконференции» вам будет доступна видеоконференция, к которой необходимо будет подключиться (щелкните по названию конференции правой кнопкой мыши)

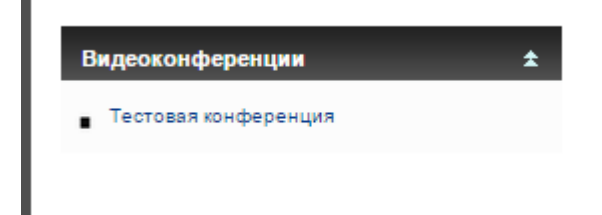

7. После успешной загрузки и подключения вы увидите следующее окно:

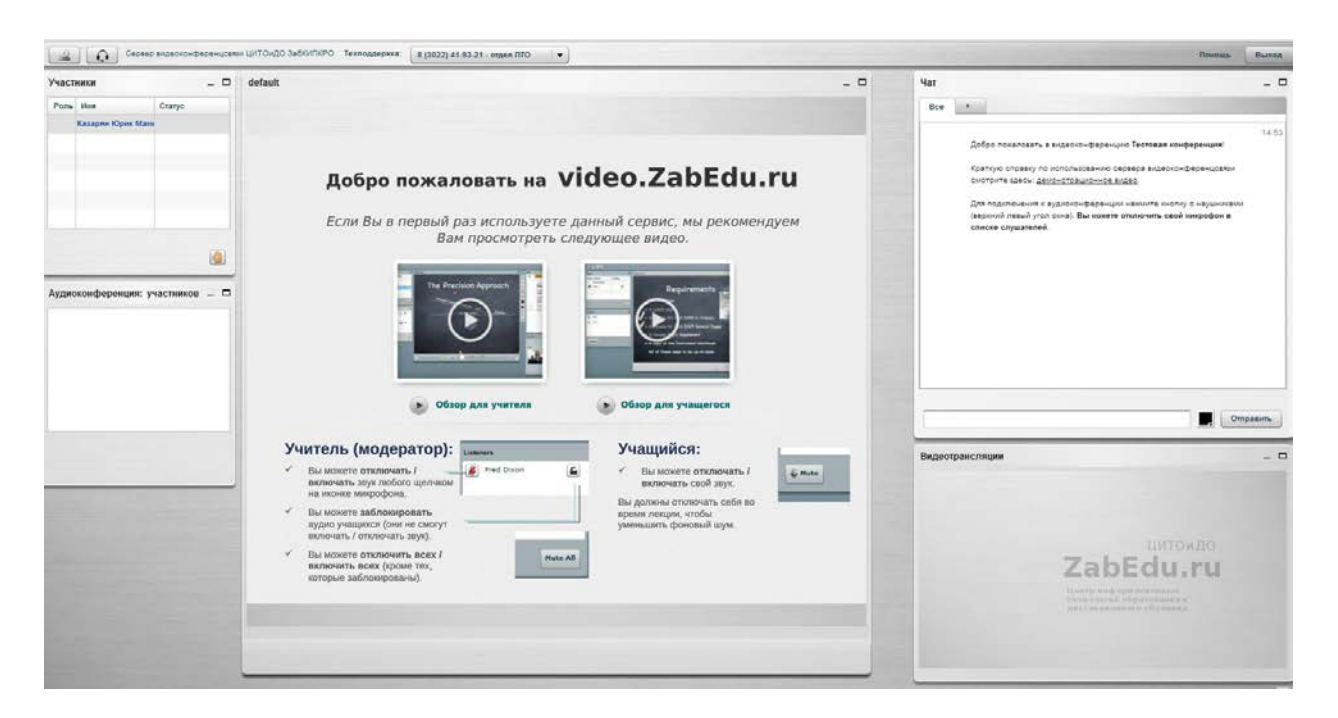